### Инструкция по созданию графиков практик и просмотру заявок дирекциями

### Оглавление

| 1. | Вход в личный кабинет           | 2  |
|----|---------------------------------|----|
| 2. | Раздел "График практики"        | 2  |
| 3. | Создание и утверждение графиков | 3  |
| 4. | Экспорт графика                 | 8  |
| 5. | Статусы заявок                  | 9  |
| 6. | Просмотр завершенных заявок     | 10 |

#### 1. Вход в личный кабинет

Для работы необходима учётная запись МЭИ (она же – учётная запись ОСЭП). В случае отсутствия учетной записи необходимо:

- Получить логин и идентификационный номер в диспетчерской ОСЭП (<u>https://mpei.ru/feedback/Pages/information\_and\_technical\_support.aspx</u>) – Ж-126 с 10:00 до 18:00. При себе необходимо иметь паспорт.
- 2)ЗарегистрироватьсянапорталеМЭИ<a href="http://www.mpei.ru/Pages/registration.aspx">http://www.mpei.ru/Pages/registration.aspx</a>.
- Попробовать войти в личный кабинет. Если возникнет проблема, сообщить о ней на электронный адрес тех. поддержки личного кабинета МЭИ – lksup@mpei.ru.

Если учетная запись пользователя создана и известна, для входа в личный кабинет в одном из современных браузеров (желательно Internet Explorer 11) перейдите по ссылке: <u>https://lk.mpei.ru/sso/</u>. На странице «Личный кабинет МЭИ» введите учётную запись пользователя и пароль ОСЭП (по умолчанию используется домен PUBLIC, например, учетная запись students равносильна PUBLIC\students). Нажмите на кнопку «Войти» (рис. 1.1).

| Личный кабинет МЭИ |   |                 |  |  |
|--------------------|---|-----------------|--|--|
|                    | 1 | PUBLIC\students |  |  |
|                    |   |                 |  |  |
|                    |   | Войти           |  |  |
|                    |   |                 |  |  |

Рис. 1.1. Ввод учётных данных ОСЭП для входа в ЛК

### 2. Раздел "График практики"

После успешного входа откроется главная страница личного кабинета (рис. 2.1). На ней нужно нажать на кнопку «Студенты».

| дооро пожаловать |
|------------------|
|                  |
|                  |
|                  |
|                  |

Рис. 2.1. Главное меню

В появившемся окне следует нажать на "Графики практик".

### 3. Создание и утверждение графиков

С осеннего семестра 2021-2022 учебного года графики прохождения практик ИС Практика импортируются из БАРС. Для этого необходимо нажать кнопку «Обновить по БАРС» в перечне графиков практик (рис. 3.1).

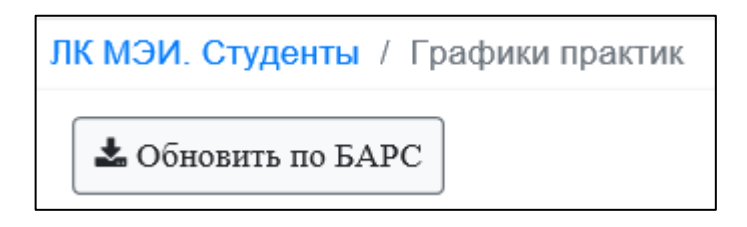

Рис. 3.1. Обновление графиков

Далее выбрать институт, семестр и нажать кнопку «Синхронизировать» (рис. 3.2).

| Синхронизация графиков практик по БАРС |                                                                      |                  |  |
|----------------------------------------|----------------------------------------------------------------------|------------------|--|
| Институт                               | ГПИ                                                                  | •                |  |
| Семестр                                | Графики практик синхронизируются с БАРС начиная с 2021 учебного года | •                |  |
|                                        | Закрыть                                                              | Синхронизировать |  |

Рис. 3.2. Синхронизация графиков

# Внимание! Графики с осеннего семестра 2021-2022 года создаются в БАРС.

Для создания графика проведения практик нужно нажать на плюсик в правом верхнем углу (рис. 3.3).

|           | Поиск | ۹ | × |
|-----------|-------|---|---|
| Статус    |       |   | • |
| Утверждён |       |   | â |
| Утверждён |       |   | 俞 |

Рис. 3.3. Добавление графика

В графе «Институт» (рис. 3.4) будет выбран тот институт, на который у вас есть права. Если у вас права на несколько институтов, то, при нажатии, появляется выпадающий список. В нем выбираете нужный вам.

| Создание графика проведения практики |       |  |
|--------------------------------------|-------|--|
| Институт                             | ивти  |  |
| Courses                              | ВИИ   |  |
| Gemeerp                              | гпи   |  |
| Форма обучения                       | ИВТИ  |  |
|                                      | ИГВИЭ |  |

Рис. 3.4. Создание графика. Выбор института

В графе «Семестр» (рис. 3.5) выбрать нужный семестр.

| Создание графика проведения практики |                             |  |  |
|--------------------------------------|-----------------------------|--|--|
| Институт                             | ИВТИ                        |  |  |
|                                      |                             |  |  |
| Семестр                              | 2020/2021, Весенний семестр |  |  |
|                                      | 2020/2021, Весенний семестр |  |  |
| Форма обучения                       | 2020/2021, Осенний семестр  |  |  |
| Статус графика                       | 2019/2020, Весенний семестр |  |  |

Рис. 3.5. Создание графика. Выбор семестра

| Создание графика проведения практики |                             |  |
|--------------------------------------|-----------------------------|--|
| Институт                             | ИВТИ                        |  |
| Семестр                              | 2020/2021, Весенний семестр |  |
| Форма обучения                       | Очная                       |  |
| Creative methods                     | Очная                       |  |
| Статустрафика                        | Очно-заочная (вечерняя)     |  |
|                                      | Заочная                     |  |

В графе «Форма обучения» (рис. 3.6) выбрать нужную форму обучения.

Рис. 3.6. Создание графика. Выбор формы обучения

«Статус графика» оставляем «Черновик» (рис. 3.7).

| Статус графика | Черновик  |
|----------------|-----------|
|                | Сохранить |

Рис. 3.7. Создание графика. Выбор статуса графика

После заполнения всех полей нажать на кнопку «Сохранить».

После сохранения переходим во вкладку «Строки графика» (рис. 3.8).

| Основные свойства | Строки графика  |           |                             |   |
|-------------------|-----------------|-----------|-----------------------------|---|
|                   | График проведен | ия практі | ик                          |   |
|                   | Инс             | ститут    | АВТИ                        | • |
|                   | Ce              | местр     | 2016/2017, Весенний семестр | • |

Рис. 3.8. Создание графика. Строки графика

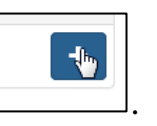

Чтобы добавить строку, нажимаем на

Далее заполняем все поля и нажимаем кнопку «Сохранить» (рис. 3.9).

Чтобы выбрать направление и профиль нужно ввести хотя бы 2 символа названия и выбрать из выпадающего списка нужное. Что бы заполнить дату

требуется выбрать ее из календаря, который появляется при нажатии на ячейку или написать самим. В поле «Период» записываются периоды, если даты практики разбиваются на несколько промежутков.

Если периоды практики 10.02.2021 – 31.03.2021, 03.05.2021 – 06.07.2021, 15.07.2021, то в поле «Дата начала» вводится 10.02.2021, в поле «Дата окончания» - 15.07.2021, в поле «Период» необходимо ввести «10.02.2021 – 31.03.2021, 03.05.2021 – 06.07.2021, 15.07.2021».

Если практика не разбивается на несколько промежутков, то поле «Период» заполнять не нужно, заполняются только даты начала и окончания практики.

| Основные свойства                   |                         |                                       |            |
|-------------------------------------|-------------------------|---------------------------------------|------------|
| Создание строки гра                 | фика                    |                                       |            |
| Курс                                | 1                       | Год зачисления                        | 2019       |
| Степень                             | Бакалавр                |                                       | •          |
| Направление/Специально              | о1.03.02 Прикладная мат | тематика и информатика                | •          |
| Профиль/Специализация/<br>программа | Маг. Выберите уточнение |                                       | •          |
| Наименование практики               | Учебная № 2             |                                       | •          |
| Трудоемкость, ЗЕ                    | 2                       |                                       |            |
| Дата начала                         | 10.02.2021              | Дата окончания                        | 15.07.2021 |
| Период                              | 10.02.2021 - 31.03.2021 | , 03.05.2021 - 06.07.2021, 15.07.2021 |            |
|                                     | Сохранить               |                                       |            |

Рис. 3.9. Создание строки графика

Чтобы вернутся в «Строки графика» необходимо нажать «К редактированию графика» (рис. 3.10). Если вам нужна, например, такая же строка, но с другими датами можно воспользоваться кнопкой «Копировать». Нажимаете на нее, затем пишите те даты, которые нужны вам и сохраняете. После возвращения в «Строки графика» у вас будет две одинаковые строки, но с разными датами (рис. 3.11).

| Студент / Графики практик / 2016/2017, Весенний семестр - АВТ |                               |  |  |  |
|---------------------------------------------------------------|-------------------------------|--|--|--|
| К редактированию гр                                           | афика                         |  |  |  |
| Основные свойства                                             |                               |  |  |  |
|                                                               | Редактирование строки графика |  |  |  |
|                                                               |                               |  |  |  |

Рис. 3.10. Переход к редактированию графика

| Список строк граф | ика                                          |                       |                  |           | Поиск          | ۹ | × |
|-------------------|----------------------------------------------|-----------------------|------------------|-----------|----------------|---|---|
| Курс, год приема  | Направление/Специальность                    | Наименование практики | Трудоемкость, ЗЕ | Начало и  | окончание      |   | + |
| 1 - 2016          | 01.03.02 Прикладная математика и информатика | Учебная № 2           | 2                | 06.02.201 | 7 - 11.01.2018 | / | â |
| 1 - 2016          | 01.03.02 Прикладная математика и информатика | Учебная № 2           | 2                | 14.02.201 | 7 - 17.02.2017 | / | Î |

Рис. 3.11. Список строк графика

Строку можно удалить или редактировать, нажав на корзину или ручку соответственно. После редактирования следует не забывать сохранять результат.

Для возвращения к списку всех графиков, необходимо нажать на соответствующую кнопку.

| Студент / Графики пра | ктик / 2 | 2016/2017, Be | сенний се |
|-----------------------|----------|---------------|-----------|
| К списку графиков пр  | рактик   | 🕅 Экспорт :   | в Word    |
| Основные свойства     | Стро     | ки графика    |           |
|                       |          |               |           |

Рис. 3.12. Переход к списку графиков

После того, как работа с графиком будет закончена, для графика необходимо установить статус «Утвержден».

Внимание! В статусе «Утвержден» график недоступен для редактирования.

С осеннего семестра 2021-2022 учебного года графики прохождения практик ИС Практика импортируются из БАРС. Для внесения изменений в график необходимо нажать кнопку «Обновить по БАРС» в перечне

## графиков практик, выбрать нужный институт и семестр и нажать «Синхронизировать».

Для редактирования какого-либо графика нужно найти его из списка и нажать на ручку (рис. 3.13).

| АВТИ | Черновик | 1        |
|------|----------|----------|
| АВТИ | Черновик | <b>K</b> |
|      |          |          |

Рис. 3.13. Переход к списку графиков

Для того, чтобы найти нужный, можно воспользоваться поиском (рис. 3.14).

| Поиск | ۹ | × |
|-------|---|---|
|       |   |   |

Рис. 3.14. Поиск графика

### 4. Экспорт графика

# С весеннего семестра 2021-2022 учебного года графики прохождения практик ИС Практика экспортируются из БАРС.

После создания или при редактировании есть возможность экспортирования графика практики. Для этого необходимо нажать на соответствующую кнопку (рис. 4.1).

| Студент / Графики пра | ктик / 2016/2017, Весенний сем | естр - АВТИ                   |  |  |  |  |  |  |
|-----------------------|--------------------------------|-------------------------------|--|--|--|--|--|--|
| К списку графиков пр  | рактик 🕅 Экспорт в Word        |                               |  |  |  |  |  |  |
| Основные свойства     | Строки графика                 |                               |  |  |  |  |  |  |
|                       | График проведения практик      |                               |  |  |  |  |  |  |
|                       | Институт АВТИ -                |                               |  |  |  |  |  |  |
|                       | Семестр                        | 2016/2017, Весенний семестр 🝷 |  |  |  |  |  |  |

Рис. 4.1. Экспорт графика

После этого внизу появится окошко, где будет предложено сохранить его (рис. 4.2).

| Вы хотите открыть или сохранить <b>График практики АВТИ.docx</b> (13,7 КБ) из <b>Ik.mpei.ru</b> ? | Открыть | Сухранить | • | Отмена | × |
|---------------------------------------------------------------------------------------------------|---------|-----------|---|--------|---|
|                                                                                                   |         |           |   |        |   |

Рис. 4.2. Сохранение графика

Сохраняем и далее либо открываем его, либо открываем папку, в которую его загрузили (рис. 4.3).

| Скачивание График практики АВТИ (2).docx завершено. | Открыть 🔻 | Открыть папку | Просмотреть загрузки | × |
|-----------------------------------------------------|-----------|---------------|----------------------|---|
|                                                     |           | 45            |                      |   |

Рис. 4.3. Открытие графика

Каждая строка графика, добавленная в личном кабинете, будет соответствовать каждой строке таблицы, скаченного документа (рис. 4.4).

|                                        |                                            |                                                                    |                                                                                                  | «Утверждаю»                         |                              |
|----------------------------------------|--------------------------------------------|--------------------------------------------------------------------|--------------------------------------------------------------------------------------------------|-------------------------------------|------------------------------|
|                                        |                                            |                                                                    | Ректор МЭИ                                                                                       |                                     | Н.Д. Рогалев                 |
|                                        | Графи                                      | к прохождо                                                         | ения практик в АВТИ                                                                              | » 2018                              | года                         |
| Курс, год<br>приема                    | Номер и наименование на<br>(специальности) | правления<br>)                                                     | Наименование практики                                                                            | Трудоемкость /<br>Продолжительность | Начало и окончание           |
| 1 - 2016                               | 01.03.02 Прикладная мат<br>информатика     | ематика и                                                          | Учебная № 2                                                                                      | 2                                   | 06.02.2017-11.01.201         |
| 1 - 2016                               | 01.03.02 Прикладная мат<br>информатика     | ематика и                                                          | Учебная № 2                                                                                      | 2                                   | 14.02.2017-17.02.201         |
| <b>Проект вносит:</b><br>Директор АВТИ | Лунин В. П.                                | <b>Согласов</b><br>Первый п<br>учебной р<br>Отдел мет<br>управлени | ано:<br>ооректор – проректор по<br>аботе<br>одического обеспечения и<br>ія качеством образования |                                     | Т.А. Степанова<br>А.В. Носов |

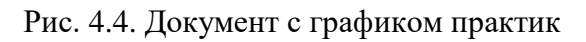

### 5. Статусы заявок

| Статус                | Описание                                                                                                    |  |  |  |
|-----------------------|----------------------------------------------------------------------------------------------------|--|--|--|
| Подготовка на кафедре | Заявка создается на кафедре.                                                                                                    |  |  |  |
| Подготовка в ОЗиПФО   | Заявка редактируется в ОЗиПФО, добавляются документы (документы еще не распечатаны). Заявка не доступна для редактирования на кафедре. |  |  |  |

| Обработана ОЗиПФО | Документы подписаны ОЗиПФО, их можно забирать<br>для подписания у представителя предприятия. Заявка<br>не доступна для редактирования на кафедре. |
|-------------------|----------------------------------------------------------------------------------------------------|
| Завершена         | Заявка, по которой подписан документ обоими сторонами – предприятием и ОЗиПФО. Заявка не доступна для редактирования всем сотрудникам.            |

#### 6. Просмотр завершенных заявок

В этом разделе можно посмотреть обработанные заявки, переведенные в статус «Завершена».

Завершённая заявка – это заявка, по которой подписан договор обоими сторонами.

Для этого необходимо перейти в раздел «Студенты» (рис. 6.1).

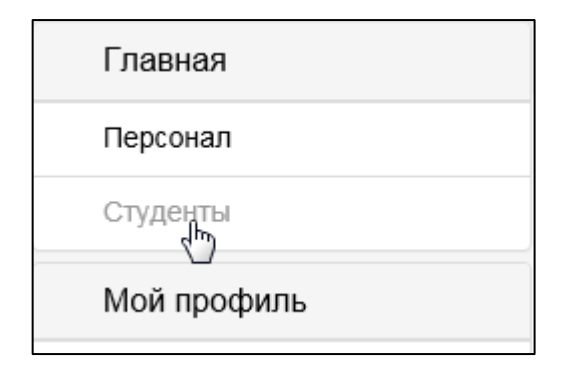

Рис. 6.1. Раздел «Студенты»

В появившемся окне нужно нажать «Заявки» (рис. 6.2).

| Практика        |
|-----------------|
| Графики практик |
| Предприятия     |
| Документы       |
| Заявим          |

Рис. 6.2. Раздел «Заявки»

Откроется страница со списком завершенных заявок кафедр вашего института. Если она будет пуста, значит завершенных заявок еще нет!

Чтобы просмотреть заявку нужно нажать В строке заявки. Для удобства заявки можно просмотреть заявки одной кафедры. Для этого нужно нажать на поле под «Инициатор», выбрать кафедру (рис. 6.3) и нажать кнопку

Фильтровать

в правом верхнем углу.

| Инициатор     |   |
|---------------|---|
| Bce (h)       | • |
|               |   |
| Инициатор     |   |
| Bce           | * |
|               |   |
| Все           | ~ |
| АЭП (05051)   |   |
| АСУТП (02023) |   |
| BT (07072)    |   |
| BMCC (07076)  |   |
| ИТФ (02123)   | ~ |

Рис. 6.3. Выбор подразделения-инициатора

Так же в окно поиска (рис. 6.4) можно ввести группу (или начало) и

| выбрать семестр. Затем нужно нажать кнопку Фильтровать. |       |   |   |   |                |             |  |  |
|---------------------------------------------------------|-------|---|---|---|----------------|-------------|--|--|
|                                                         | ГП-01 | × | Q | × | Все семестры 🝷 | Фильтровать |  |  |

Рис. 6.4. Фильтрация записей

После выбора заявки, чтобы посмотреть студентов нужно перейти на вкладку «Строки заявки» (рис. 6.5).

| Основные свойства | Строки заявки | Документы заявки | Статусы заявки |
|-------------------|---------------|------------------|----------------|
|-------------------|---------------|------------------|----------------|

#### Рис. 6.5. Переход к строкам заявки

Чтобы посмотреть документы, связанные с этой заявкой, нужно перейти на вкладку «Документы заявки».

| Основные свойства Строки заявки | Документы заявки | Статусы заявки |
|---------------------------------|------------------|----------------|
|---------------------------------|------------------|----------------|

Рис. 6.5. Переход к документам заявки

На вкладке «Основные свойства» (рис. 6.6) можно увидеть номер заявки, дату, семестр, курс, график проведения, учебную группу и подразделениеинициатор (кафедра, которая создала эту заявку).

| К списку заявок Экспорт в Word |                         |                                                                                                    |  |  |  |  |
|--------------------------------|-------------------------|----------------------------------------------------------------------------------------------------|--|--|--|--|
| Основные свойства              | заявки Статусы заявки   |                                                                                                    |  |  |  |  |
| Редактирование заявки          |                         |                                                                                                    |  |  |  |  |
|                                | Номер                   | 1                                                                                                    |  |  |  |  |
|                                | Дата                    | 11.04.2018                                                                                              |  |  |  |  |
|                                | Семестр                 | 2017/2018, Весенний семестр                                                                             |  |  |  |  |
|                                | Курс                    | 3                                                                                                    |  |  |  |  |
|                                | График проведения       | 3 - 2015 Производственная, 11.06.2018 - 08.07.2018<br>45.03.02 Лингвистика<br>Перевод и переводоведение |  |  |  |  |
|                                | Учебная группа          | ГП-01-15                                                                                                |  |  |  |  |
|                                | Комментарий             |                                                                                                    |  |  |  |  |
|                                | Подразделение-инициатор | РСиЛ                                                                                                    |  |  |  |  |

Рис. 6.6. Свойства заявки